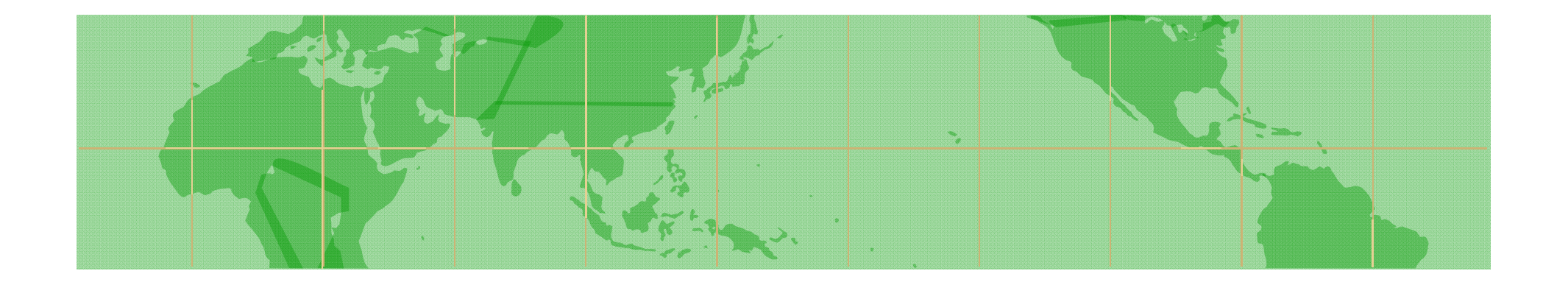

# WIPO GREEN データベースへの技術登録の方法

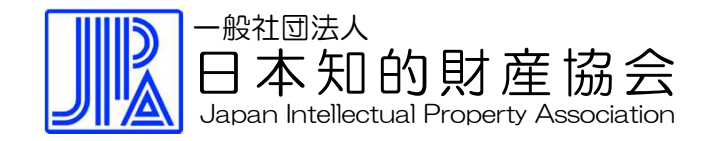

2017/4/1

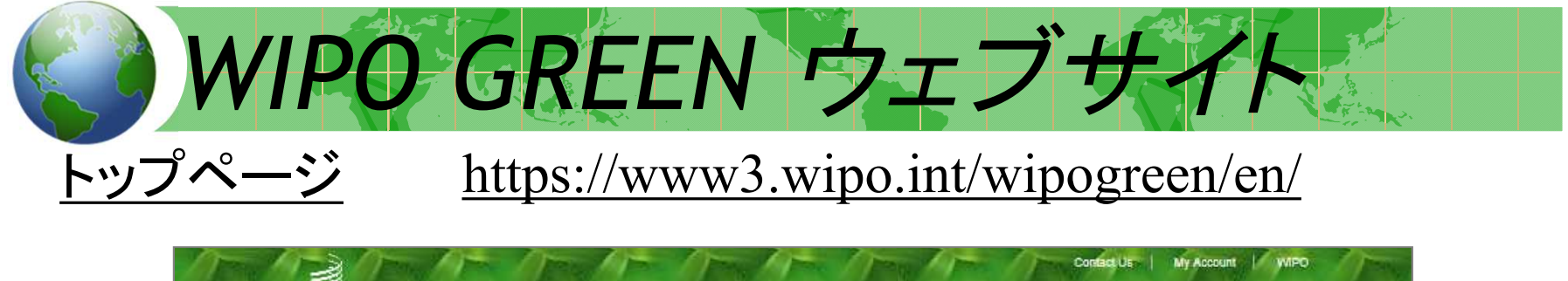

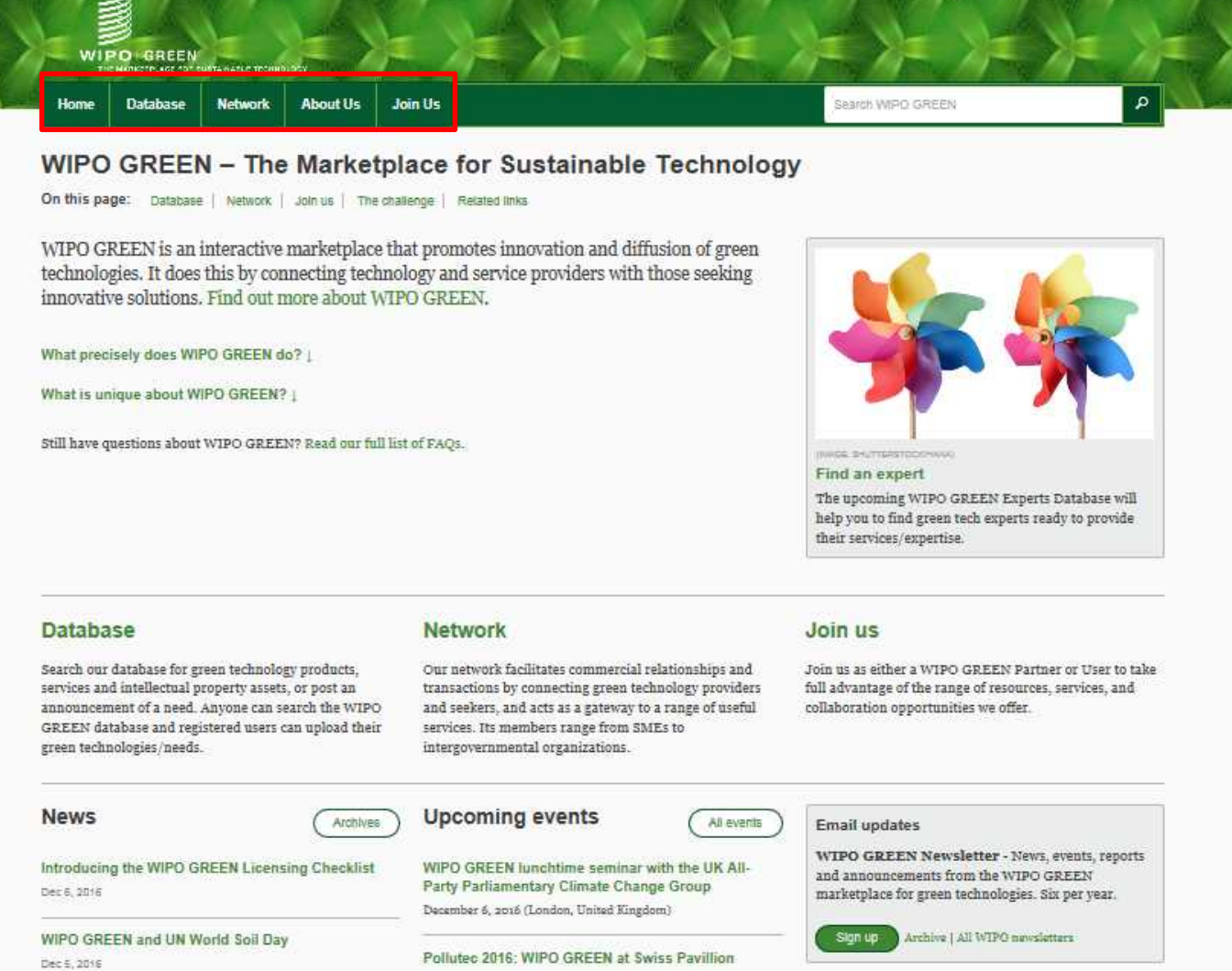

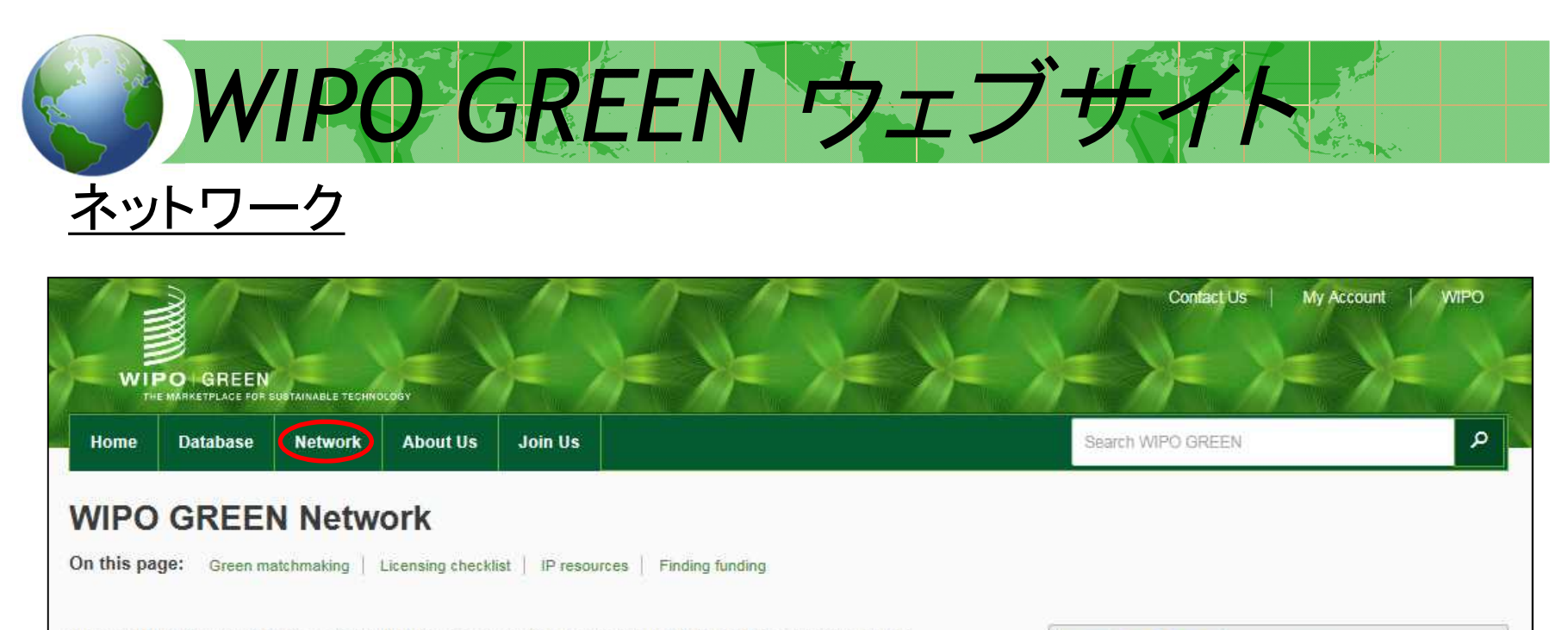

The WIPO GREEN Network facilitates commercial relationships and transactions by connecting green technology providers and seekers. It is also a gateway to a range of useful services. Its members (Partner) and Users) include:

- Multinational companies, financing institutions, and intergovernmental organizations
- · SMEs, consultants, and industry associations
- NGOs
- Academia

This diverse membership, along with WIPO's own range of services and events, provides myriad opportunities for collaboration and partnership.

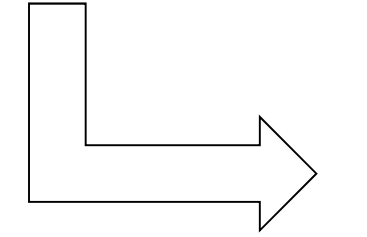

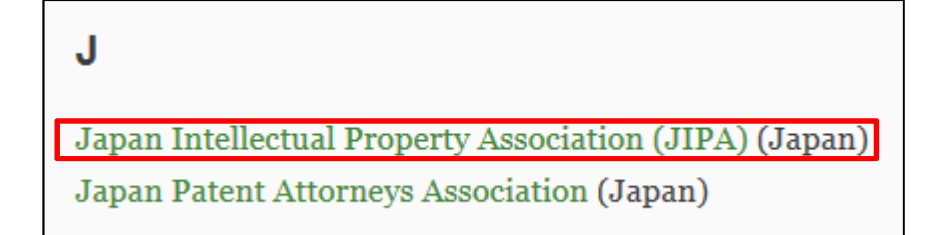

FEATURED

PIIPA

Public Interest Intellectual

Property Advisors (PIIPA) has pledged 300 hours of pro bono services for selected WIPO GREEN

users from developing country

SMEs and public sector institutes.

Apply for pro-bono IP

services

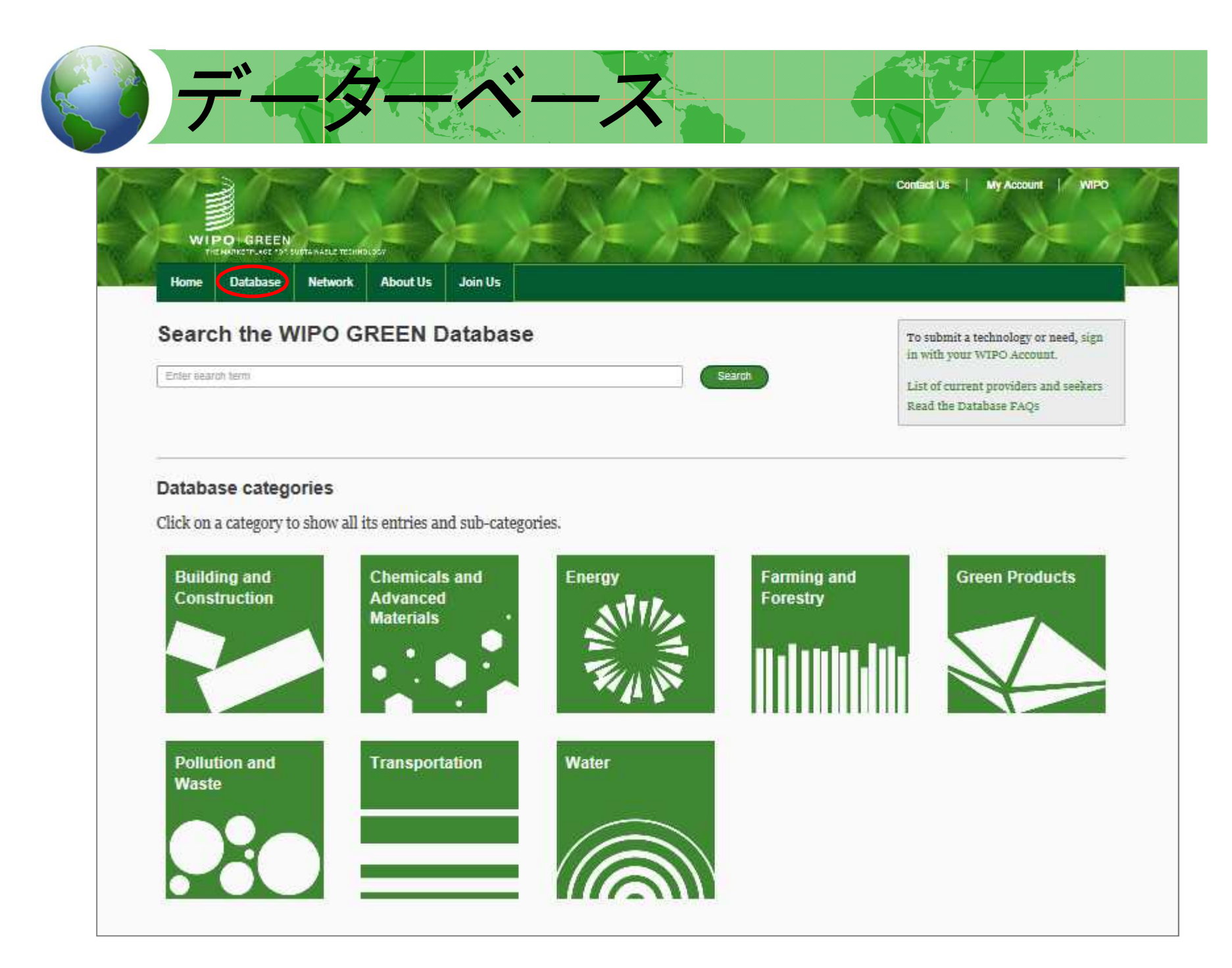

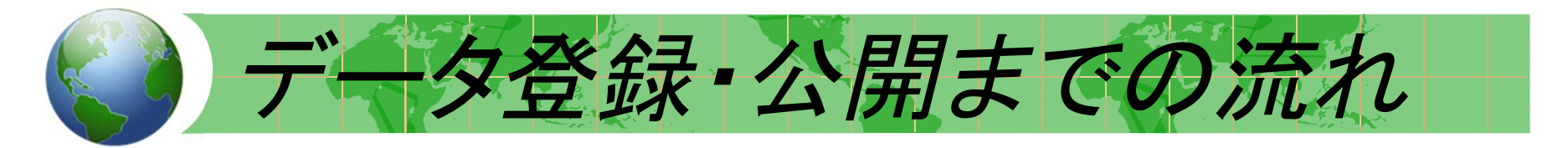

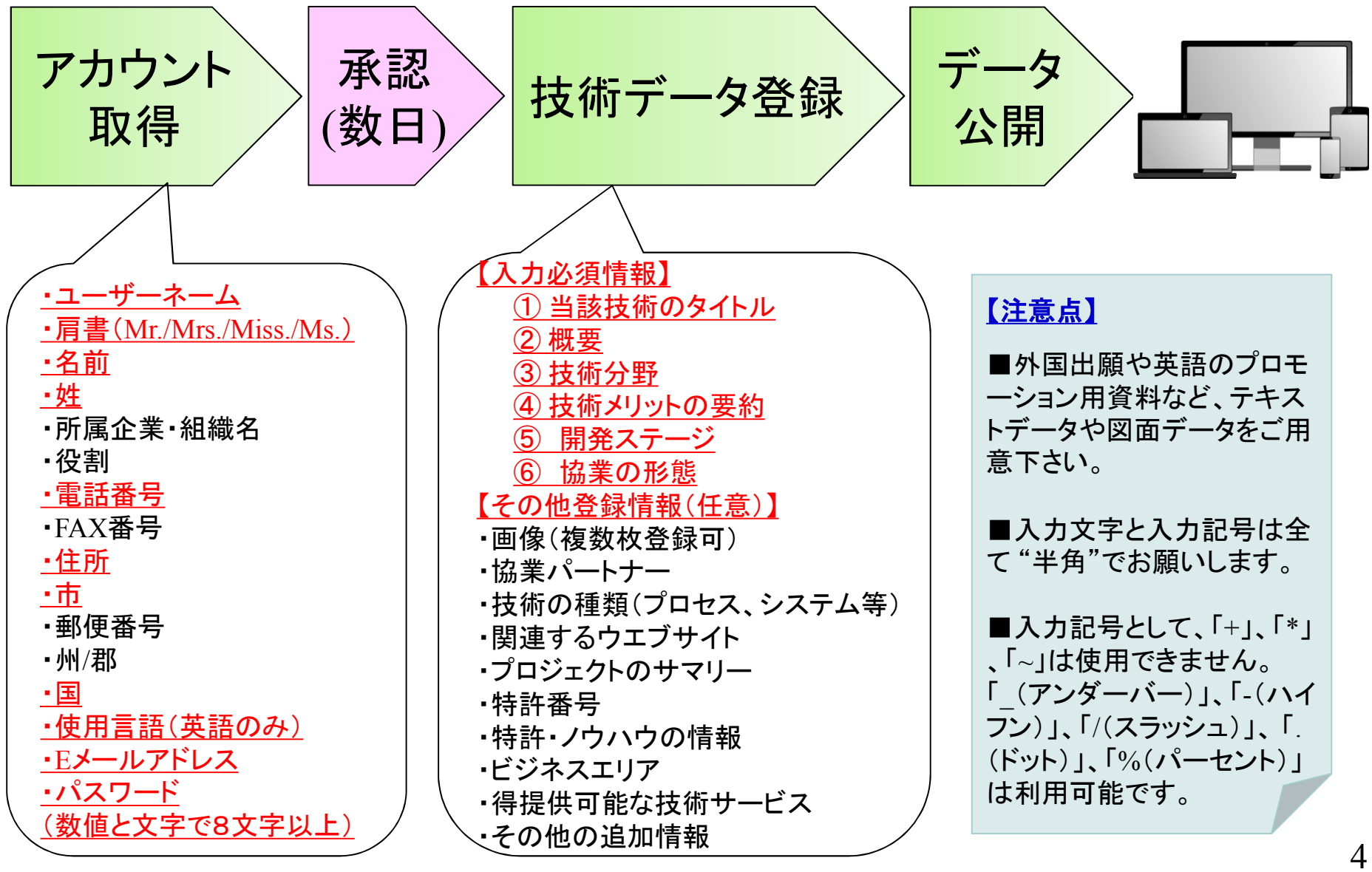

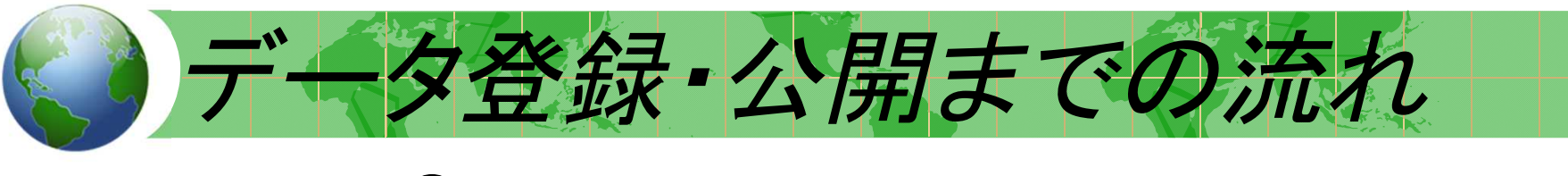

## アカウント取得①

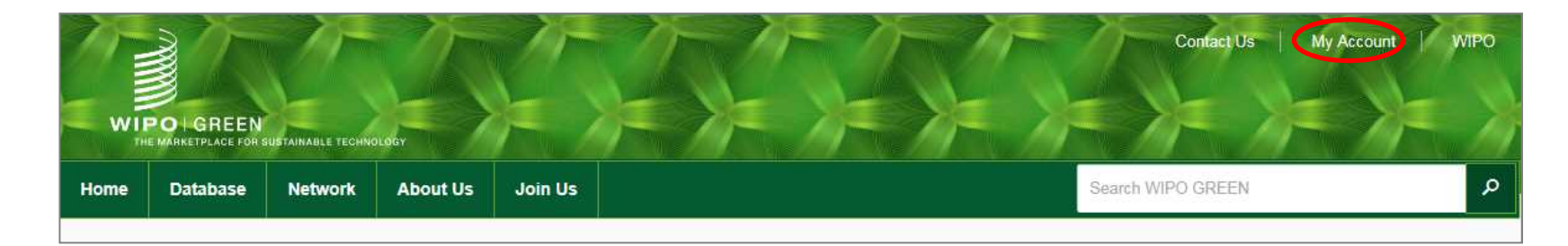

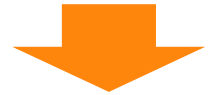

| WIPO G   | REEN – The Marketplace for Sustain | able Technology                                                            |
|----------|------------------------------------|----------------------------------------------------------------------------|
| Sign in  |                                    |                                                                            |
| Username | Forgot your username?              | Don't have a WIPO Account?                                                 |
| Password | Forgot your password?              | Why create a WIPO Account?                                                 |
|          | Sign in                            | Registration for the WIPO account is open to all users and free of charge. |

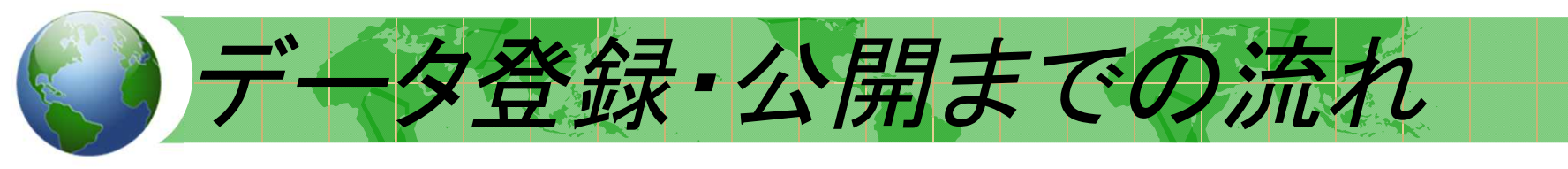

### アカウント取得②

#### Step one: Create a WIPO account

In order to register with WIPO GREEN, you first need a WIPO account.

#### **Create an account**

Please fill in your details below in order to register for an online user account. All fields marked with \* are mandatory.

#### **User information**

| Username *           |  |
|----------------------|--|
| Title *              |  |
| First Name *         |  |
| Last Name *          |  |
| Company/Organization |  |
| Eurotion             |  |

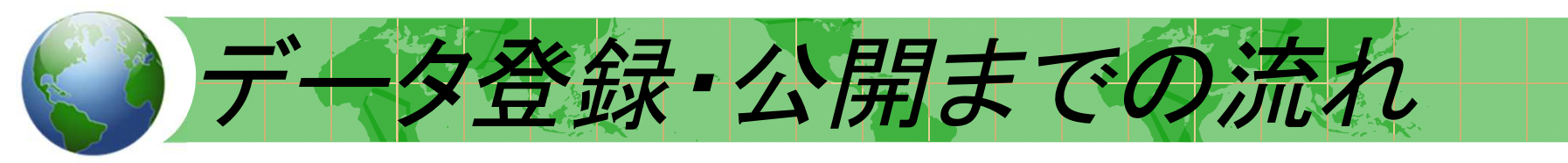

### アカウント取得③

| Password           |                                           |                                                                                                    |
|--------------------|-------------------------------------------|----------------------------------------------------------------------------------------------------|
| Password *         |                                           |                                                                                                    |
|                    |                                           | A valid password must meet all of the following construction password must contain at least 1 numerical character |
|                    |                                           | password must be at least 8 characters long                                                                       |
|                    |                                           | □ Show password                                                                                                   |
| Confirm password * |                                           |                                                                                                    |
| Verification *     | 入力すべきwordが読みに<br>くい場合、「 <u>show a new</u> | Type the characters displayed below.                                                                              |
|                    | <u>code</u> 」ボタンを押せば、新<br>しいwordが表示されます。  | drime d                                                                                                    |
|                    |                                           | Characters:                                                                                                    |
|                    |                                           | Create an account                                                                                                 |

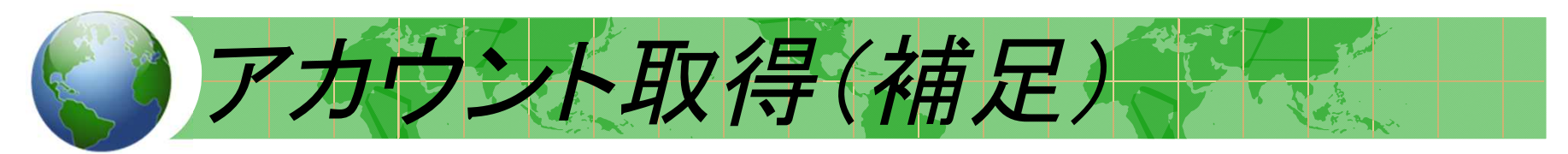

## <u>Create an account画面</u>

| Figure 1 and 1 and 1 and 1 and 1 and 1 and 1 and 1 and 1 and 1 and 1 and 1 and 1 and 1 and 1 and 1 and 1 and 1           |                               | The local data in the local data in the local da | 1                             |                                                                                                    |
|----------------------------------------------------------------------------------------------------|-------------------------------|----------------------------------------------------------------------------------------------------|-------------------------------|----------------------------------------------------------------------------------------------------|
| Usemene 7                                                                                                    |                               | Bennishi Taro                                                                                                    |                               |                                                                                                    |
| Tille *                                                                                                    |                               | Mr                                                                                                    | ×                             |                                                                                                    |
| First Name *                                                                                                    |                               | Tarp                                                                                                    |                               |                                                                                                    |
| Last Name *                                                                                                    | E-mail                        |                                                                                                    |                               |                                                                                                    |
| Company/Organization                                                                                                    | Please indicate an individue  | al e-mail address below. The same                                                                                                    | e e-mail address cannot be u  | ed with another account.                                                                                          |
| Function                                                                                                    | E-mail*                       |                                                                                                    |                               | into grae@grae.or.go                                                                                              |
| Ebone *                                                                                                    | Confirm E-mail *              |                                                                                                    |                               | info jpes@jpea.or.jp                                                                                              |
| 100100                                                                                                    | You will receive confirmation | by e-mail about the creation of yo                                                                                                    | or user account. Please check | that your e-mail address is indicated correctly.                                                                  |
| Fax                                                                                                    |                               |                                                                                                    |                               |                                                                                                    |
| Address *                                                                                                    | Password                      |                                                                                                    |                               |                                                                                                    |
|                                                                                                    | Password *                    |                                                                                                    |                               |                                                                                                    |
| City *                                                                                                    |                               |                                                                                                    |                               | A valid password must meet all of the following condition<br>peakword must contain at least 1 numerical sharecter |
| Dp/Postal code                                                                                                    |                               |                                                                                                    |                               | password must be at least 8 characters long                                                                       |
| Itate/Province                                                                                                    |                               |                                                                                                    |                               | Show password                                                                                                    |
|                                                                                                    | Cordem password *             |                                                                                                    |                               |                                                                                                    |
| Dounity *                                                                                                    |                               |                                                                                                    |                               |                                                                                                    |
| Country *                                                                                                    | Verification *                |                                                                                                    |                               | Type the characters displayed below.                                                                              |
| Country *<br>Preferred communication language *                                                                          | Verification *                |                                                                                                    |                               | Type the characters displayed below.                                                                              |
| Country *<br>Preferred communication language *<br>E-mail                                                                | Verification *                |                                                                                                    |                               | prieled                                                                                                    |
|                                                                                                    | Colorus Sessendio -           |                                                                                                    |                               |                                                                                                    |
| Country *<br>Preferred communication language *<br>E-mail<br>Please indicate an individual e-mail address below. The sam | Verification *                |                                                                                                    |                               | prieled                                                                                                    |

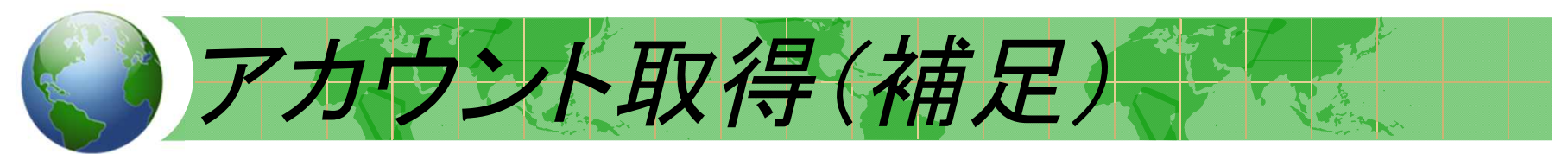

# Create an account入力完了画面

| Home | Detabase | Network | About Us | Join Dell |  |  |
|------|----------|---------|----------|-----------|--|--|

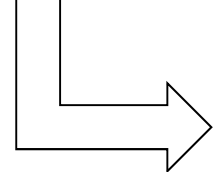

Your account has been created.

However, this website requires **account confirmation link** has been sent to the e-mail address you provided. Please check your e-mail for further information.

登録したe-mailアドレスに "Confirm User Account" のリンク先が送られてくる。

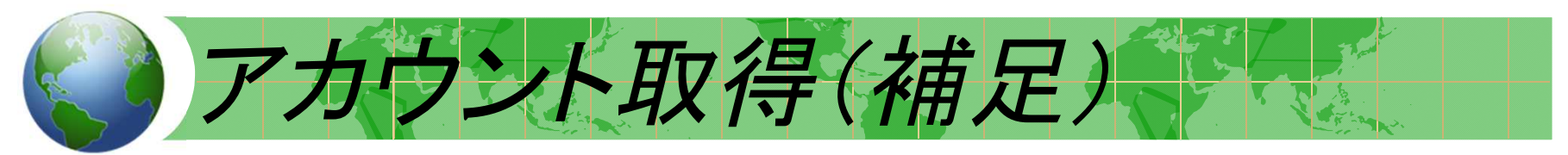

## <u>Confirm user accountの表示画面</u>

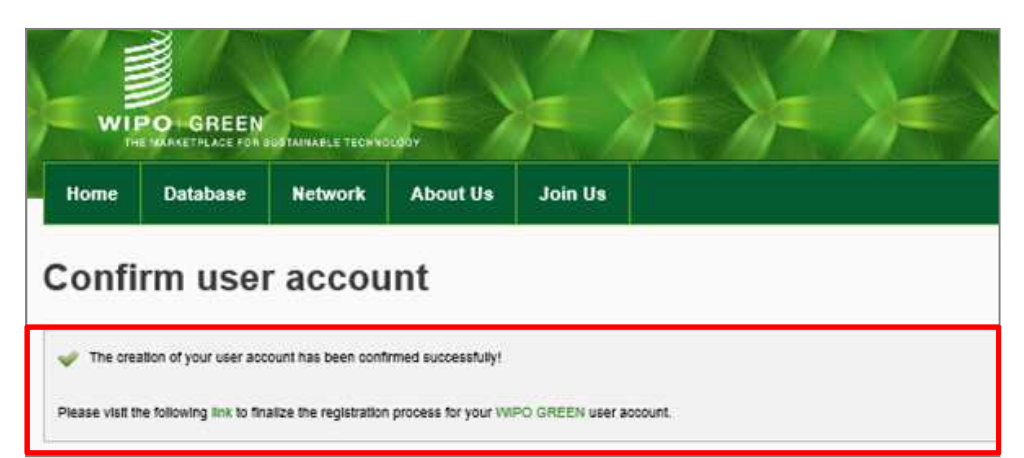

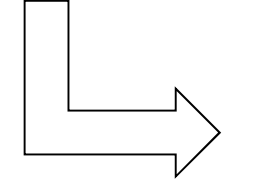

The creation of your user account has been confirmed successfully!

Please visit the following **link** to finalize the registration process for your WIPO GREEN user account.

自動でリンク先に飛ばない場合は Linkをクリックして登録画面へ アカウント取得(補足)

# **WIPO GREEN profile入力画面**

| <u>入</u> 川必須「雨報】 | Confirm your p                                                           | rofile                                                                                                    |
|------------------|--------------------------------------------------------------------------|----------------------------------------------------------------------------------------------------|
| 企業名              | Only your sompany name will appe-<br>shared with any external individual | ar on your public profile. All other information is for WMC GREEN's internations and will not to<br>or entities. |
| 住斫               | WIPO GREEN profile                                                       |                                                                                                    |
|                  | Company or organisation                                                  | Seconds Patient From                                                                                             |
| 都市名              | Address                                                                  | 14P Tekyo Club Bidg 5-2-8 Kessengeweki                                                                           |
|                  | Town in dtp                                                              | Chipdein                                                                                                    |
| 玉                | Postal cole (Optional)                                                   | 100-0013                                                                                                    |
|                  | Itala or provinsa                                                        | Chiptop-Hu                                                                                                    |
| 土な争耒内谷           | Country / Terminy                                                        | Japan                                                                                                    |
| 設立在              | Primary anti-ty                                                          | provide services regarding IP method                                                                             |
| 設立十              | Weinte (Spheral)                                                         |                                                                                                    |
| <b></b>          | Year established                                                         | 1822                                                                                                    |
| 7961入            | Tee                                                                      | Up ks 100                                                                                                    |

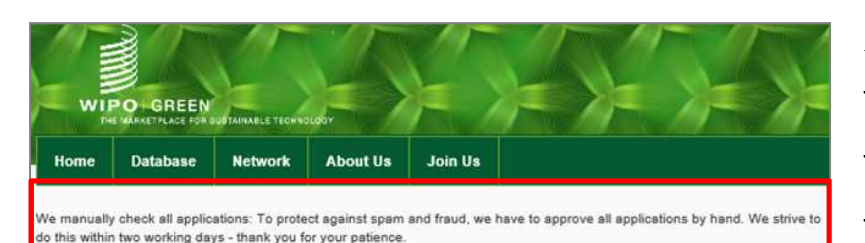

We manually check all applications: To protect against spam and fraud. We have to approve all applications by hand. We strive to do this within two working days.

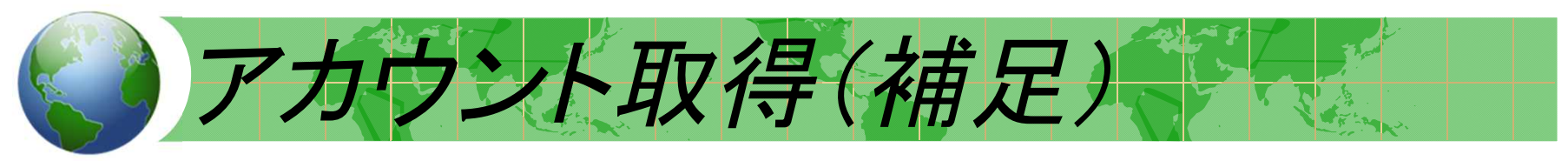

# <u>アカウント登録完了の通知メール</u>

| O GREEN User Registration                                                                                                    |
|----------------------------------------------------------------------------------------------------|
|                                                                                                    |
| d to confirm your registration to the WIPO GREEN database. You can edit your personal information by logging to your WIPO GREEN account.<br>or using WIPO GREEN that you indicated :<br>hnology, Contact a provider or seeker |
| y queries, please contact us by emailing: <u>wipo.green@wipo.int</u>                                                                                                    |
| using WIPO GREEN.                                                                                                    |
| urs,                                                                                                    |
| enges Division<br>ectual Property Organization 34, chemin des Colombettes P.O. Box 18<br>20                                                                                                    |
|                                                                                                    |

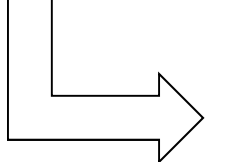

#### We are pleased to confirm your registration to

the WIPO GREEN database. •••

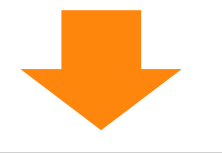

・約2日以内に登録完了メールが送付されてくる。 ・技術情報の登録が可能となる。

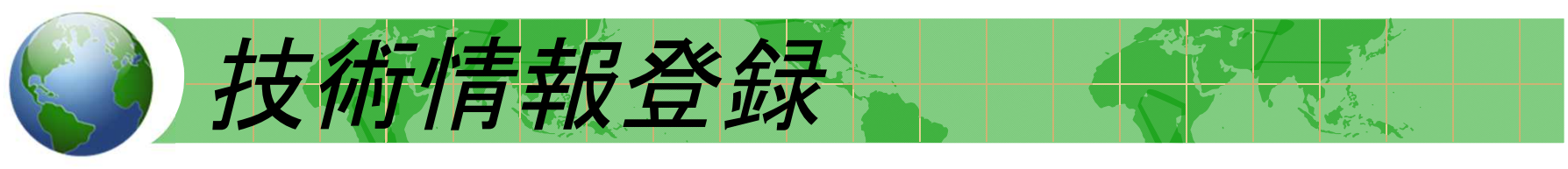

技術データ登録①

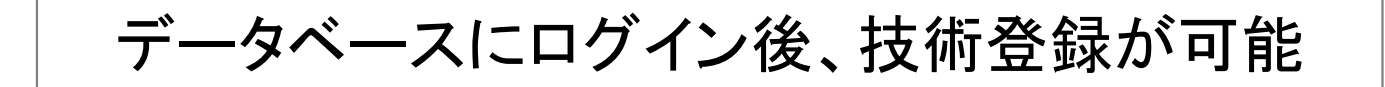

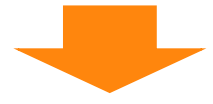

| WI   | PO - GREEN<br>MARKETPLACE FOR S |         | LOGY     |         | X      | Contact Us SESH Logout WIF                                  |
|------|---------------------------------|---------|----------|---------|--------|-------------------------------------------------------------|
| Home | Database                        | Network | About Us | Join Us |        |                                                             |
|      |                                 |         |          |         |        |                                                             |
| earc | h the W                         | /IPO GI | REENC    | atabase |        | Create Email Alerts<br>Submit a Need                        |
| earc | th the W                        | /IPO GI | REEN D   | atabase | Search | Create Email Alerts<br>Submit a Need<br>Submit a Technology |

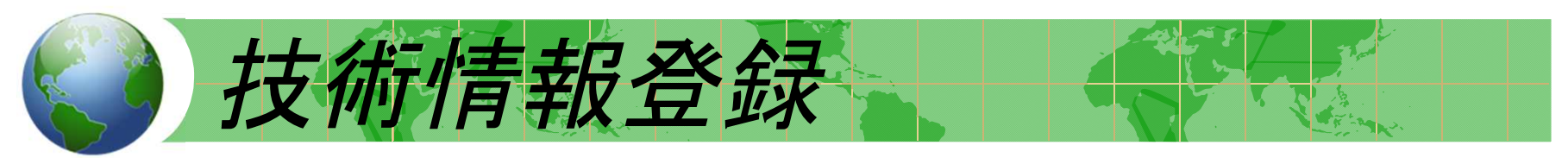

## <u>技術データ登録②</u>

| Submit your green technology<br>licensee or other type of partn | or know-how to the WIPO GREEN<br>ership. | database for which you would like to find a buyer, | NB: All inform |
|-----------------------------------------------------------------|------------------------------------------|----------------------------------------------------|----------------|
| Technology features                                             |                                          |                                                    |                |
| Title*                                                          |                                          |                                                    |                |
|                                                                 | Maximum 1000 characters                  |                                                    |                |
| Description*                                                    |                                          | ^                                                  |                |
|                                                                 | Maximum 4000 characters                  | ~                                                  |                |
| Collaboration partners                                          |                                          | ^                                                  |                |
|                                                                 | 1000 benefat                             | ~                                                  |                |
| Upload an image                                                 | Maximum 4000 characters                  | 82                                                 |                |
| opload an mago                                                  | Acceptable formats: GIF, JPG and F       | PNG                                                |                |
| Technical field*                                                | *** Please Select ***                    |                                                    |                |
|                                                                 | Add another field                        |                                                    |                |
| Type of technology                                              | Process                                  | System or software                                 |                |
|                                                                 | Design                                   | Device or equipment                                |                |
|                                                                 | Material                                 | Facility                                           |                |

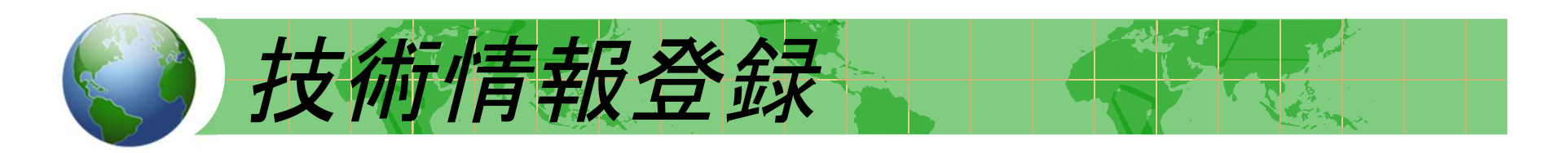

| <u> 支術デー</u>                                      | タ登録③                                                               |                                           |                                     |                                                             |
|---------------------------------------------------|--------------------------------------------------------------------|-------------------------------------------|-------------------------------------|-------------------------------------------------------------|
| Additiona                                         | linformation                                                       | <u>(入力画面の最</u>                            | <u>下段)</u>                          |                                                             |
| Upload a file                                     |                                                                    | Acceptable formats: .doc, .ppt, .<br>50Mb | 参照<br>xls, .gif, .jpeg, .jpg, .jpe, | .png, .pdf, .xml, .txt, .dot, .rtf, .pps. Maximum size      |
| Additional inform                                 | nation or description                                              |                                           |                                     | $\sim$                                                      |
|                                                   |                                                                    | If a file is uploaded, please prov        | ide a description. Maxim            | num 4000 characters.                                        |
|                                                   |                                                                    | Add another file Save for later           | Check                               | <ul> <li>「Check」ボタンにより、</li> <li>入力内容が正しいか確認できる。</li> </ul> |
| bmit a technology inclu<br>a buyer, licensee or o | hnology<br>ding know-how, services ar<br>ther type of partnership. | nd materials needed to implement it,      |                                     |                                                             |
| echnology featur                                  | es                                                                 |                                           |                                     | 入力内容に問題がなけ<br>れば「 <u>Submit</u> 」 ボタンを                      |
| fitle                                             | XXXXX                                                              |                                           |                                     | クリック。                                                       |
| escription                                        | XXXXX                                                              |                                           |                                     |                                                             |
| Collaboration partners                            |                                                                    |                                           |                                     |                                                             |
| Jpload image Name                                 |                                                                    |                                           |                                     | Submit                                                      |
| echnical fields                                   | Building & Constructi                                              | on > Bridges                              |                                     |                                                             |
| Vpe of technology                                 |                                                                    |                                           |                                     |                                                             |

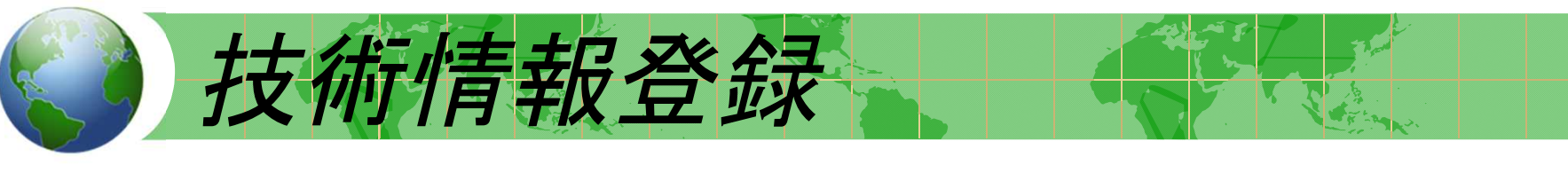

#### <u>技術データ登録④</u>

#### 【入力可能な記号】

入力不可の記号が含まれている場合、 「Check」ボタンを押すとこのような注 意書きが表示される。

| Submit a te                                           | chnology                                                                                                    |
|-------------------------------------------------------|----------------------------------------------------------------------------------------------------|
| Submit your green tech<br>would like to find a bu     | nnology or know-how to the WIPO GREEN database for which you yer, licensee or other type of partnership.                  |
| Please do not enter sp<br>'/', '.' (dot),(white space | ecial characters for Title (special characters accepted : '_', '-', '\$', ';', ':',<br>e),'(',')', (apostrophe),'%',','). |
| Technology feat                                       | ures                                                                                                    |
| Title*                                                | + Maximum 1000 characters                                                                                                 |
| Description*                                          |                                                                                                    |
| Description                                           |                                                                                                    |
|                                                       | Maximum 4000 characters                                                                                                   |

| 技術リストペ                                                                                                    |                                                                                                    |
|----------------------------------------------------------------------------------------------------|----------------------------------------------------------------------------------------------------|
| WIPOLGREEN<br>retworkt vet tyf suffa Akau tetellouste<br>Home Database Network About Us Join Us                                                                                                    | ConfactUS   My Account   WIPD                                                                                                    |
| Search the WIPO GREEN Database                                                                                                    | To submit a technology or need, sign<br>in with your WIPO Account.<br>List of current providers and seekers<br>Read the Database FAQs                                                                                                    |
| Database categories         Click on a category to show all its entries and sub-categories.         Building and       Chemicals and         Construction       Advanced         Materials       Support | ing and Green Products<br>stry                                                                                                    |
| Results per page: 10 V                                                                                                    | Showing 1-10 of 22 results > Database Search > Pollution & Waste > Japan                                                                                                    |
| Waste All Categories Pollution & Waste (22) Farming & Forestry (1) Country/Territory                                                                                                    | Cupric Oxide Recovery using EOCOR™ from Cupric Chloride Etchant Waste 1. Outline Cupric chloride etchant waste is discharged from the print circuit board manufacturers. The etchant was characterized by a very low pH and high cupric ion and chloride ion concentrations. The EOCOR Process is an on- recycling technology of the cupric etchant waste. And the product of EOCOR Process is cupric oxide which can be Last updated: 6月 19, 2016 Submitted by: Swing Corporation                              |
| Japan (22) Provider (Company/organization) TEIJIN LIMITED (4) Technoplan Inc. (3) Hitachi, Ltd., (2) SHARP Corporation (2) Sony (2) N                                                                    | Water Treatment Technology by NAC System           This system is a high efficient effluent treatment by using ozone pre-treatment process. The facility called NAC is comprised of 1) ozone supply device, 2) reactor for oxidative decomposition of effluent, and 3) floating separator to remove the residue from treated clean water. NAC system can be utilized for especially algae floating (water bl           Last updated:         10.7 31, 2014           Wore         Submitted by: ICC CORPORATION |
| Development Stage<br>At usable level (11)<br>Proven record of commercial use (6)<br>Under R & D (4)<br>Type of Collaboration Sought<br>License (13)                                                      | Phosphorus Recovery using the 'Rephosmaster(TM)' Crystallization Processes for Wastewate<br>Treatment Plants<br>Two novel phosphorus recovery processes, which effectively enable the reuse of recovered phosphorus as a resource<br>have been developed. These processes have been designed with full consideration given on the specific characteris<br>(sewage components, chemical concentrations, flow rates, etc.) of wastewater or sludge generated from sewage tre                                      |
| For sale (12)                                                                                                    | Last updated: 10月 16, 2014                                                                                                    |

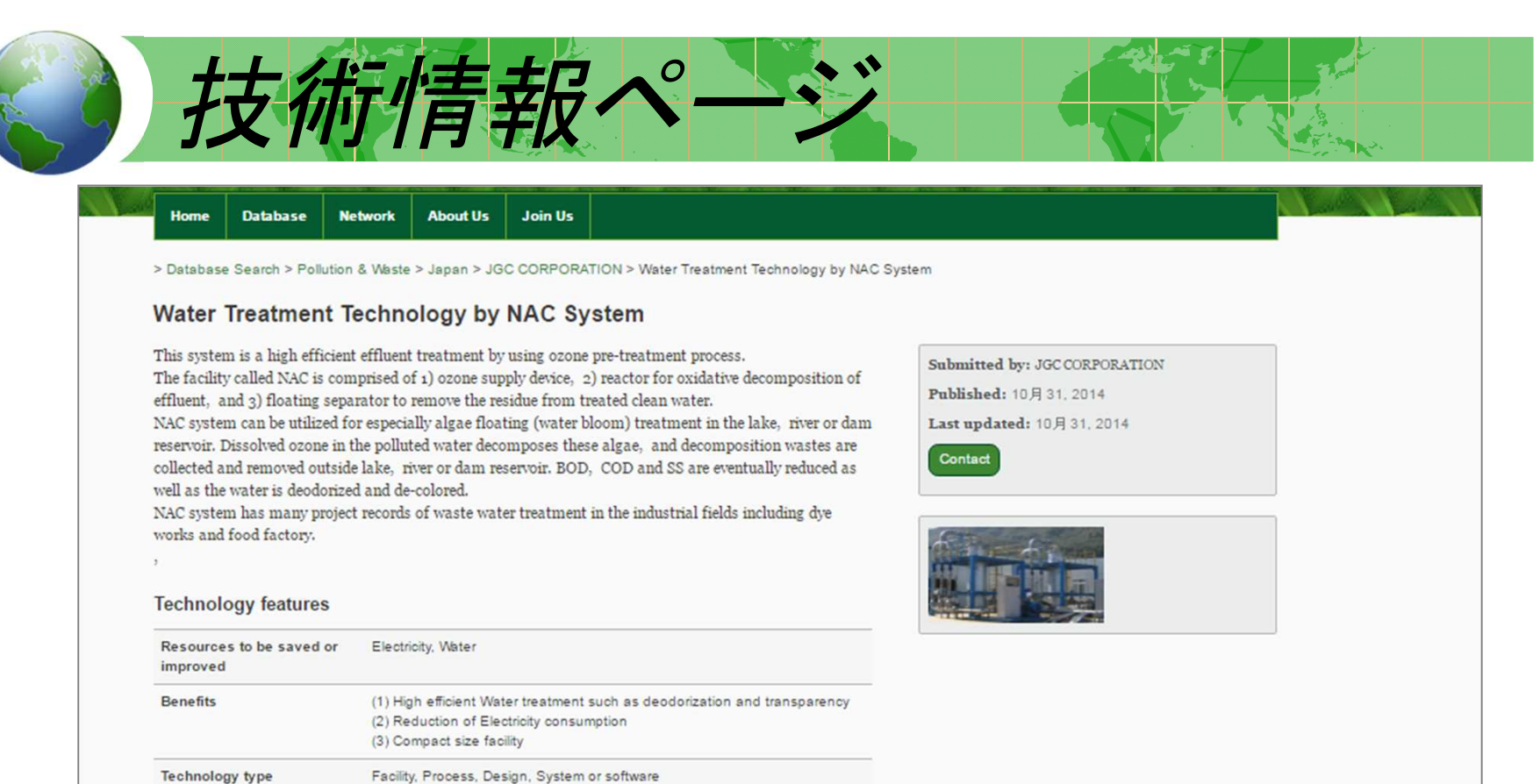

| Resources to be saved or<br>improved | Electricity, Water                                                         |
|--------------------------------------|----------------------------------------------------------------------------|
| Benefits                             | (1) High efficient Water treatment such as deodorization and transparency  |
|                                      | (2) Reduction of Electricity consumption                                   |
|                                      | (3) Compact size facility                                                  |
| Technology type                      | Facility, Process, Design, System or software                              |
| Technical fields                     | Pollution & Waste > Waste treatment                                        |
| Technology Website                   | http://www.jgc.com/en/index.html                                           |
| Development status                   |                                                                            |
| Stage of development                 | Proven record of commercial use                                            |
| Conditions for use                   |                                                                            |
| Collaboration type                   | License, For Service                                                       |
| Preferred region                     | Algae floating (water bloom) treatment in the lake, river or dam reservoir |
| Available technical<br>assistance    | Feasibility Study, Consulting, Engineering service                         |
| Additional information               |                                                                            |

Download

18

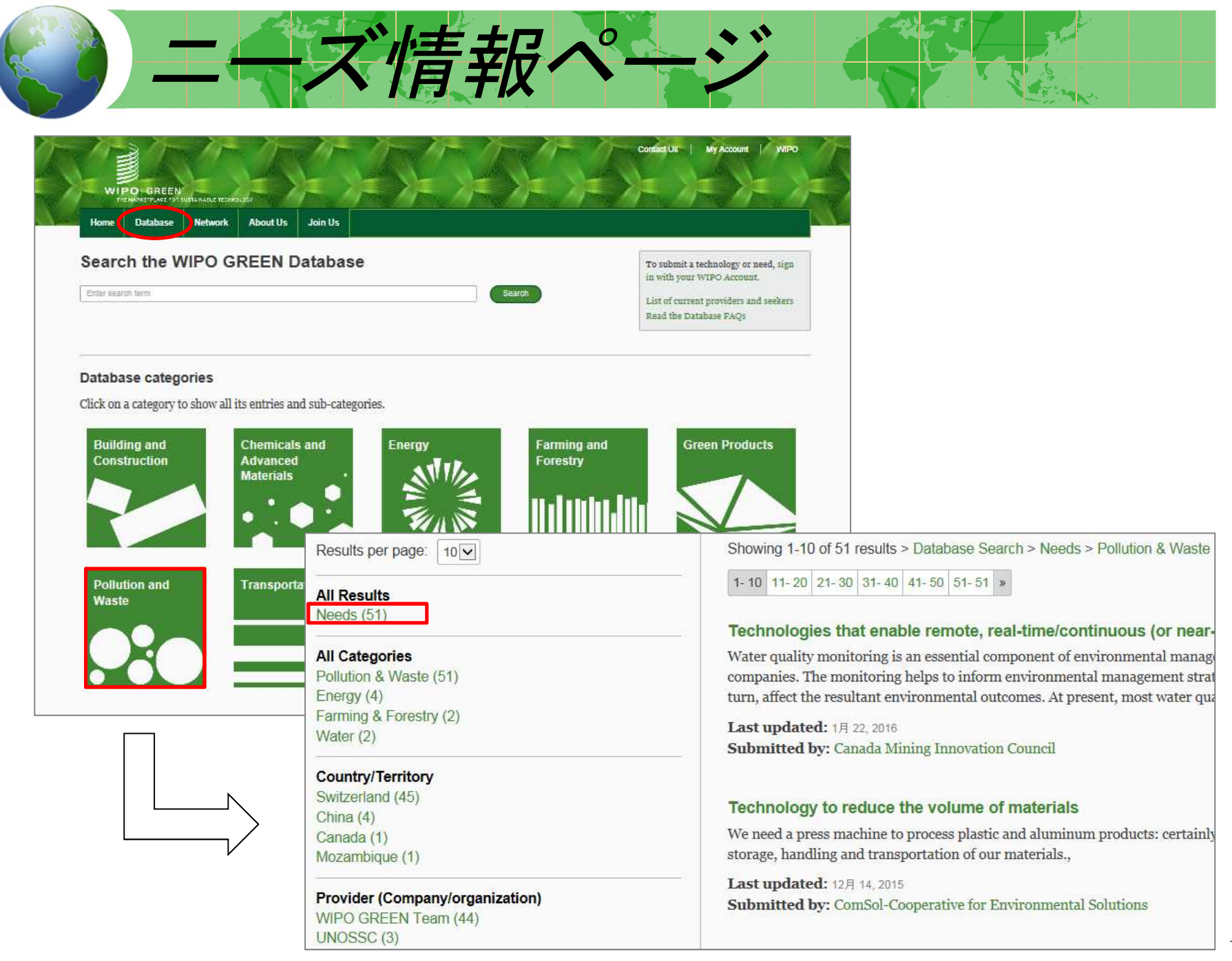

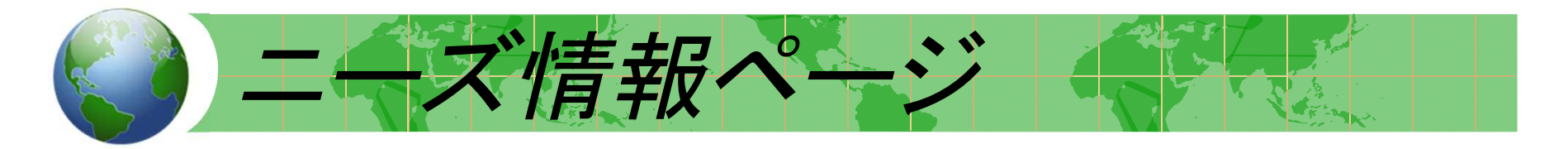

Home Database Network About Us Join Us

> Database Search > Needs > Pollution & Waste > Technologies that enable remote, real-time/continuous (or near-continuous) water quality monitori

# Technologies that enable remote, real-time/continuous (or near-continuous) water quality monitori

Water quality monitoring is an essential component of environmental management programs and activities for mining companies. The monitoring helps to inform environmental management strategies and protections measures, which, in turn, affect the resultant environmental outcomes.

At present, most water quality monitoring is conducted via "grab sampling", which involves deploying personnel to field locations to physically collect samples for transport to a laboratory for analysis. Several challenges exist with this approach including:

High operational costs

Transport and sampling errors

Health and safety risks associated with deploying personnel to remote locations

Providing only a "snapshot" of water quality information

Remote, continuous/real-time sensors helps to solve these challenges. Crucially, remote, real-time/continuous monitoring helps provide a greater temporal and, thus, more representative analysis of water quality. This will help to better devise environmental management strategies towards improving environmental outcomes. The systems could also serve as key early warning systems for events (e.g. non-compliance discharges).

Submitted by: Canada Mining Innovation Council Published: 1月 22, 2016

Last updated: 1月 22, 2016

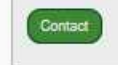

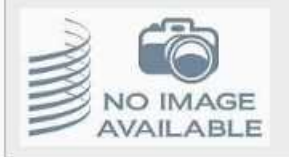

,

#### Need features

**Technical fields** 

Pollution & Waste > Water Water > Other

| Image: Network Active in the intervention of the sector of design segrets Technology Active intervention of the sector of design segrets Technology Active intervention of the sector of design segrets Technology Active intervention of the sector of design segrets Technology Active intervention of the sector of design segrets Technology Active intervention of the sector of design segrets Technology Active intervention of the sector of design segrets Technology Active intervention of the sector of design segrets Technology Active intervention of the sector of design segrets Technology Active intervention of the sector of design segrets Technology Active intervention of the sector of design segrets Technology Active intervention of the sector of the sector of design segrets Technology Active intervention of the sector of the sector                               | <u>ر ر</u>                                                      |                                                                                                    |
|----------------------------------------------------------------------------------------------------|-----------------------------------------------------------------|----------------------------------------------------------------------------------------------------|
| Email alerts                                                                                                    | Home Database                                                   | N BUSTAINABLE TECHNOLOBY<br>Network About Us Join Us                                                                                                    |
| Intervent and every line a feet all technology of need is aproduct.  Image *  Image *  Image | Email alerts<br>reate a customizable em<br>he WIPO GREEN databa | ail alert to stay informed of new technologies or needs uploaded to My alerts<br>se.                                                                                                    |
| echnical field  rrovider or seeker (Optional)  Name of provider or seeker  Notification: EMAIL Alert subscriber, Email Alert Name: JAPAN  Dear WIPO GREEN User,  A new technology need corresponding to your selected criteria has been submitted to the WIPO GREEN databas techto_validateEmail                                                                                                    | lame *                                                          | eg. Administrative, regulatory or design aspects Technology Alert<br>Maximum 250 characters<br>Technology Need                                                                                                    |
| Notification: EMAIL Alert subscriber, Email Alert Name: JAPAN         Dear WIPO GREEN User,         A new technology need corresponding to your selected criteria has been submitted to the WIPO GREEN databast         techto_validateEmail                                                                                                    | echnical field<br>rovider or seeker (Optional)                  | Any   Needs  water Active                                                                                                    |
| You are able to view it on the <u>WIPO GREEN web portal</u> .                                                                                                    |                                                                 | Notification: EMAIL Alert subscriber, Email Alert Name: JAPAN         Dear WIPO GREEN User,         A new technology need corresponding to your selected criteria has been submitted to the WIPO GREEN database         techto_validateEmail         You are able to view it on the <u>WIPO GREEN web portal.</u> |

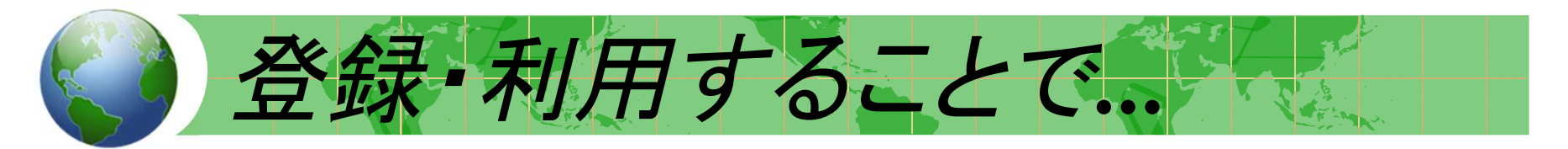

#### ①技術の情報発信・売り込み

国連機関WIPOが管理するデータベースにおいて、世界に向けて、一定の信頼の下、環境技術の情報発信・売り込みを行うことができる。

#### ②環境技術への取り組みPR

知財の"見える貢献"として企業の環境問題への取り組み、社会貢献を世界に 向けてPRすることができる。商品や団体のロゴを表示している団体も多い。

#### ③開発技術のニーズ、課題情報の収集

ニーズ情報には、途上国・地域からの具体的情報が掲載されている。市場ニ ーズ把握のコスト削減となり、開発技術の方向性を判断する情報となり得る。

#### ④ 自社技術の補完

他社との連携、技術のパッケージ化も期待できる。ニーズ側からは、途上国の 政府や地方自治体より、インフラ整備での技術探索を目的とした閲覧アクセス がある。

#### ⑤ 情報ネットワークの構築

環境技術を超えて、他分野でのネットワークの拡大も期待できる。